# Google

| Epson              |                                                              | Ļ                                                             |
|--------------------|--------------------------------------------------------------|---------------------------------------------------------------|
| epson              | Rem                                                          | over                                                          |
| epson <b>I3150</b> |                                                              |                                                               |
| epson printer      |                                                              |                                                               |
| epson <b>1395</b>  |                                                              |                                                               |
|                    | Epson<br>epson<br>epson 13150<br>epson printer<br>epson 1395 | Epson Epson Rem<br>epson 13150<br>epson printer<br>epson 1395 |

### 2. Entre em Suporte da Epson;

| Google | Epson                                              | <b>■</b>                                       |     |
|--------|----------------------------------------------------|------------------------------------------------|-----|
|        | 🔍 Todas 🖉 Shopping 🔛 Imagens 🖽 I                   | lotícias 🦁 Maps : Mais Configurações Fer       | rar |
|        | Aproximadamente 290.000.000 resultados (0,45       | segundos)                                      |     |
|        | epson.com.br 👻                                     |                                                |     |
|        | Epson Brasil   Página inicial                      |                                                |     |
|        | Epson do Brasil - Site Oficial. Informações de pr  | odutos, drivers e suporte para produtos Epson, |     |
|        | incluindo impressoras, tintas, papéis, projetores, | scanners,                                      |     |
|        | você visitou esta página 3 vezes. Última visita: 1 | 8/02/20                                        |     |
|        | Suporte                                            | Fale Conosco                                   |     |
|        | Site de suporte oficial Epson® -                   | Fale Conosco. Canais de Contato:               |     |
|        | Suporte por telefone/email e                       | Telefones: Para obter mais                     |     |
|        | Impressoras                                        | Epson L3150                                    |     |
|        | Site de suporte oficial Epson® -                   | Epson L3150. Epson L3150.                      |     |
|        | Impressoras - Suporte por                          | Centros de serviço. Downloads                  |     |

3. Digite X36+;

|   | Buscar por nome de produto |                       |  |  |  |  |
|---|----------------------------|-----------------------|--|--|--|--|
| ( | ٩                          | <u>X36</u> +          |  |  |  |  |
|   |                            | Epson PowerLite X36+  |  |  |  |  |
|   |                            | Epson PowerLite 1760W |  |  |  |  |
|   |                            | Epson PowerLite S10+  |  |  |  |  |

4. Acesse o link conforme figura abaixo.

# Buscar por nome de produto

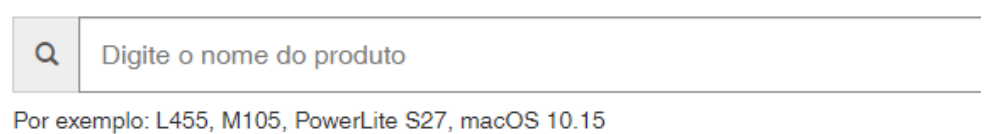

# Resultados da busca por produtos de suporte

13 resultados oncontrados para esta busca

| Epson PowerLite X36+                                      | Epson F | <sup>o</sup> o |
|-----------------------------------------------------------|---------|----------------|
| Epson SureColor Multifunction Module (SureColor T5270 and | Epson F | Pic            |
| T5270B-Coly)                                              | Epson F | <b>°</b> 0'    |
| Epson PowerLite 1770W                                     | Epson E | Ec             |
|                                                           |         | _              |

## 5. Clique em Utilitários

|   | Downloads                              | Manuais e garantia    | Registro       | Entre em contato conosco |  |
|---|----------------------------------------|-----------------------|----------------|--------------------------|--|
|   | Sistema operac                         | cional: Windows 10 64 | -bit (detectad | 0) 🔻                     |  |
| < | <u>Utilitários</u> +                   | >                     |                |                          |  |
|   | Aplicativos para dispositivos móveis + |                       |                |                          |  |
|   | Ferramentas                            | administrativas +     |                |                          |  |

6. Baixe e instale o arquivo EasyMP Network Projection Utility v2.88

| Downloa    | ads Manuais e garantia                                            | Begistro Entre em cor                           | ntato conosco     |                |                      |                |
|------------|-------------------------------------------------------------------|-------------------------------------------------|-------------------|----------------|----------------------|----------------|
| Sistema o  | pperacional: Windows 10 64                                        | -bit (detectado) ▼                              |                   |                |                      |                |
| Utilitário | $\prec$                                                           |                                                 |                   |                |                      |                |
|            | Epson iProjection v2.<br>moderador)<br>08/11/19   51,4 MB   iProj | 30 para Windows (an<br>2.30.exe                 | teriormente chama | ado EasyMP Mul | lti PC Projection)Ep | son iProjectio |
| $\langle$  | EasyMP Network Pro                                                | ojection Utility v2.88 +<br><sup>2.88.exe</sup> | > <               | _ г            |                      |                |
|            | EasyMP Monitor Utili                                              | ty v4.54 +                                      |                   |                |                      |                |